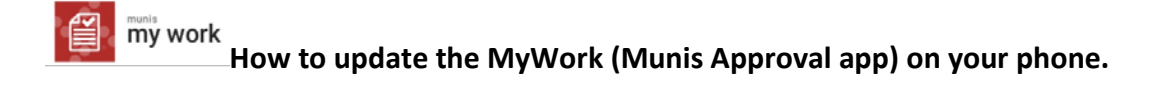

- 1. Click on the Munis My Work App on your phone 🕮.
- 2. Open the page, go to the setting by clicking on the cog in the top right corner.

| Sprint Lie | MyWork  | *     | Click here |
|------------|---------|-------|------------|
|            | my work |       |            |
| Username   |         |       |            |
| Password   |         |       |            |
| 🖌 Remen    | nber Me |       |            |
|            | S       | GN IN |            |

**3.** Type or copy and paste service location and save. The service location is <u>https://lancasterpamobile.tylerhost.net/WorkFlowService.svc</u>

| .nll Sprint LTE 10:12 AM @ ◀ 45% ■.                                 |                             |
|---------------------------------------------------------------------|-----------------------------|
| Service Location                                                    |                             |
| https://<br>lancasterpamobile.tylerhost.net/<br>WorkFlowService.svc | Enter service location here |
| )<br>()                                                             |                             |
|                                                                     |                             |
| SAVE                                                                | Click on save               |
|                                                                     |                             |
|                                                                     |                             |

| privacy | nol | icv |
|---------|-----|-----|
| privacy | POI | ,   |

4. Sign in with your Munis ID and password. The information will update once you sign in.

| II Sprint LTE | 10:14 ам<br>MyWork | © ∢ 42% ■)<br><b>*</b> |  |  |  |
|---------------|--------------------|------------------------|--|--|--|
|               | munis<br>my wo     | ork                    |  |  |  |
| 8850rlbueh    | ller               |                        |  |  |  |
| •••••         |                    |                        |  |  |  |
| Remember Me   |                    |                        |  |  |  |
|               |                    | SIGN IN                |  |  |  |